## Como adicionar crédito na conta

| B                         | Extrato                                                            |                                                                   |                                                                    |                  |  |
|---------------------------|--------------------------------------------------------------------|-------------------------------------------------------------------|--------------------------------------------------------------------|------------------|--|
| N                         | Camila Messias<br>Saldo: R\$ 0,00                                  | Juliana<br>Saldo: R\$ 0,00                                        | Mario<br>Saldo: R\$ 0.00                                           |                  |  |
| Extrato                   | Turma 5º ano fundamental                                           | Turma 9º ano fundamental P                                        | Turma 1º ano médio S                                               |                  |  |
|                           | Código de aluno 3418962<br>Senha 123                               | Código de aluno 2010<br>Senha 123                                 | Código de aluno 12312<br>Senha 123                                 |                  |  |
|                           | 220 Editar Informações Ativo, Inativo                              | Editar Informações Ativo Inativo                                  | te Editar Informações Atvo Inativo                                 |                  |  |
| Restrição de<br>alimentos |                                                                    | Clicar om adicion                                                 | or cródito                                                         |                  |  |
|                           | ADICIONARCREDITO                                                   |                                                                   |                                                                    |                  |  |
|                           |                                                                    |                                                                   |                                                                    |                  |  |
| Limite diário             | Recarga Automática                                                 | e Recarga Automática                                              | - Recarga Automática                                               |                  |  |
|                           | Ative a Recarga Automática e defina o valor<br>que deseja aplicar. | Ative a Recarga Automática e defina o valor<br>que deseja aplicar | Ative a Recarga Automática e defina o valor<br>que deseja aplicar. |                  |  |
| 0                         |                                                                    |                                                                   |                                                                    |                  |  |
| Adicional                 |                                                                    | 20 F 100 F                                                        |                                                                    |                  |  |
| filho                     | Diário 2 dias 10 dias 15 dias 30 dias                              | 90 dias 180 dias                                                  |                                                                    |                  |  |
|                           |                                                                    |                                                                   |                                                                    |                  |  |
|                           |                                                                    | Nenhuma trans                                                     | ação para essa data                                                |                  |  |
| Lancheira                 | ivennuma transação para essa data                                  |                                                                   |                                                                    |                  |  |
| Digital                   |                                                                    |                                                                   |                                                                    |                  |  |
|                           |                                                                    |                                                                   |                                                                    |                  |  |
|                           |                                                                    |                                                                   |                                                                    |                  |  |
|                           |                                                                    |                                                                   |                                                                    |                  |  |
|                           |                                                                    |                                                                   |                                                                    |                  |  |
|                           |                                                                    |                                                                   |                                                                    |                  |  |
| 5                         | Extrato                                                            |                                                                   |                                                                    |                  |  |
| S                         |                                                                    |                                                                   |                                                                    |                  |  |
|                           |                                                                    |                                                                   |                                                                    |                  |  |
|                           | Camila Messias                                                     | duliana 🌱                                                         | Mario                                                              |                  |  |
| Extrato                   | 5at00; R5 WW                                                       |                                                                   |                                                                    |                  |  |
| Extracto                  | Turma 5ª ano fundamental Turn                                      | a B° ano fundamental P                                            | 1º ann média S                                                     |                  |  |
| ~                         | Codigo de atuno 3418962 Com<br>Senha 123 Sent                      | ad de atuno ADICIO                                                | NAR CRÉDITO                                                        |                  |  |
| Sestricão de              | C Editar Informações Ativo Inativo                                 | dan Internation 24mm                                              | 20.00                                                              |                  |  |
| alimentos                 | ADICIONAR CRÉDITO                                                  | Digite o valor que des                                            | eja, ou selecione abaixo um valor                                  |                  |  |
|                           | Transferr: Saido                                                   | pré-determinado par                                               | a colocar na carteira do seu filho.                                |                  |  |
|                           | Selecionar o valor da r                                            | ecarga R\$ 20,00 R\$ 50.                                          | 00 R\$100,00 R\$200,00                                             |                  |  |
| Limite diário             | Ative a Recarga Automática e defina o valor Ative                  | a Paraga Automatica e defina o va                                 |                                                                    |                  |  |
|                           | que deseja aplicar que r                                           | resta anti-car<br>Taxa de transação                               | R\$ 20,00<br>R\$ 1,10                                              |                  |  |
| R                         |                                                                    | TOTAL                                                             | R\$ 21,10                                                          |                  |  |
| Adicionar oovo            | Diário 2 dias 10 dias 10 dias 30 dias 90 d Fi                      | halizar 🗕 📭                                                       | ryPo/Finalizar                                                     | Exportar Extrato |  |
| A HARM                    |                                                                    |                                                                   |                                                                    |                  |  |
| 1 North                   |                                                                    |                                                                   |                                                                    |                  |  |
| Lancheira                 | Nellinnius nausačan hara essa nara                                 |                                                                   |                                                                    |                  |  |
| Digital                   |                                                                    |                                                                   |                                                                    |                  |  |
|                           |                                                                    |                                                                   |                                                                    |                  |  |
|                           |                                                                    |                                                                   |                                                                    |                  |  |

|                                                                                                    | Acesse a sus conta do PayPel - Geogle Chrome —                                                                                  |
|----------------------------------------------------------------------------------------------------|----------------------------------------------------------------------------------------------------|
| Extrates<br>Dorma 32º seu handainertál<br>Clánco ca ellara 3400052<br>Clánco da ellara 122<br>Clánco da ellara 122<br>Cl | PayPal Pague com PayPal Com una conta do PayPal Com una conta do PayPal Com una conta do PayPal conta do PayPal conta do PayPal |
| Caso você já tenha uma conta no<br>Paypal, colocar seu login e senha                                                                                                    | E-mail ou número de cetular.                                                                                                    |
|                                                                                                    | Mantenha-me conectado para comprar com (?)<br>rapidez                                                                           |
| Se você não tiver conta,<br>clica em criar uma conta                                                                                                    | Cu<br>Criar uma conta                                                                                                    |
|                                                                                                    | Cenceler e voltar para lest facilitator's Tesi Store                                                                            |
|                                                                                                    |                                                                                                    |

1º - Não tem conta PayPal

| Finalização de compra do PayPal - Goo                                     | ogle Chrome — 🗆 🗙                   | 👂 Finalização de compra do PayPal - Google Chrome — 🗆 🗙                                                                                                    |  |
|---------------------------------------------------------------------------|-------------------------------------|----------------------------------------------------------------------------------------------------|--|
| sandbox.paypal.com/webapps/                                               | xoonboarding?locale.x=pt_BR&funding | sandbox.paypal.com/webapps/xoonboarding?locale.x=pt_BR • E                                                                                                    |  |
| Pais/Região<br>Brasil                                                     |                                     | Crie sua conta do PayPal para pagar                                                                                                    |  |
|                                                                           |                                     | Senha                                                                                                    |  |
| Número do cartão                                                          |                                     | Data de nascimento                                                                                                    |  |
| Vencimento                                                                | CSC 🗐                               | CPF                                                                                                    |  |
| Nome                                                                      | Sobrenome                           | Li e aceito o Contrato do Usuário, a Declaração de Privacidade e todas as outras políticas nos Termos e Condições do PayPal.                                                                                                    |  |
| CEP<br>Tipo d<br>Celu<br>de crédito e continuar                           |                                     | Quero usar o cartão cadastrado na página anterior para fazer pagamentos recorrentes<br>para test facilitator's Test Store. Esses pagamentos serão tratados pelo PayPal como<br>Pagamentos Pré-aprovados, conforme especificado no Contrato do Usuário do<br>PayPal. Estou ciente de que, se houver saldo em minha conta do PayPal, esse saldo<br>pode ser usado para pagar esta compra e que, caso não seja possível cobrar meu<br>cartão, independente do motivo, o PayPal poderá debitar o valor da compra dos outros<br>meios de pagamento disponíveis em minha conta do PayPal. Se algum desses meios<br>de pagamento disponíveis em minha conta do PayPal. Se algum desses meios<br>de pagamento disponíveis em minha conta do PayPal. Se algum desses meios<br>de pagamento disponíveis em minha conta do PayPal. Se algum desses meios<br>de pagamento disponíveis em minha conta do PayPal. Se algum desses meios<br>de pagamento disponíveis em minha conta do PayPal. Se algum desses meios<br>de pagamento disponíveis em minha conta do PayPal. Se algum desses meios<br>de pagamento disponíveis em minha conta do PayPal. Se algum desses meios<br>de pagamento disponíveis em minha conta do PayPal. Se algum desses meios<br>de pagamento disponíveis em minha conta do PayPal. Se algum desses meios<br>de pagamento disponíveis em minha conta do PayPal. Se algum desses meios de pagamento disponíveis de pagamento disponíveis de paga |  |
| Co                                                                        | ntinuar                             | um unico pagame<br>vendedor ou canc<br>PayPal.com.br.<br>Inserir seus dados pessoais,<br>clicar em concordar e pagar                                                                                                    |  |
| Cancelar e voltar para test facilitator's Tes<br>Ajuda Termos Privacidade | © 1999-2021                         | Voltar Concordar e pagar                                                                                                    |  |

## 2° - Já tem conta Paypal

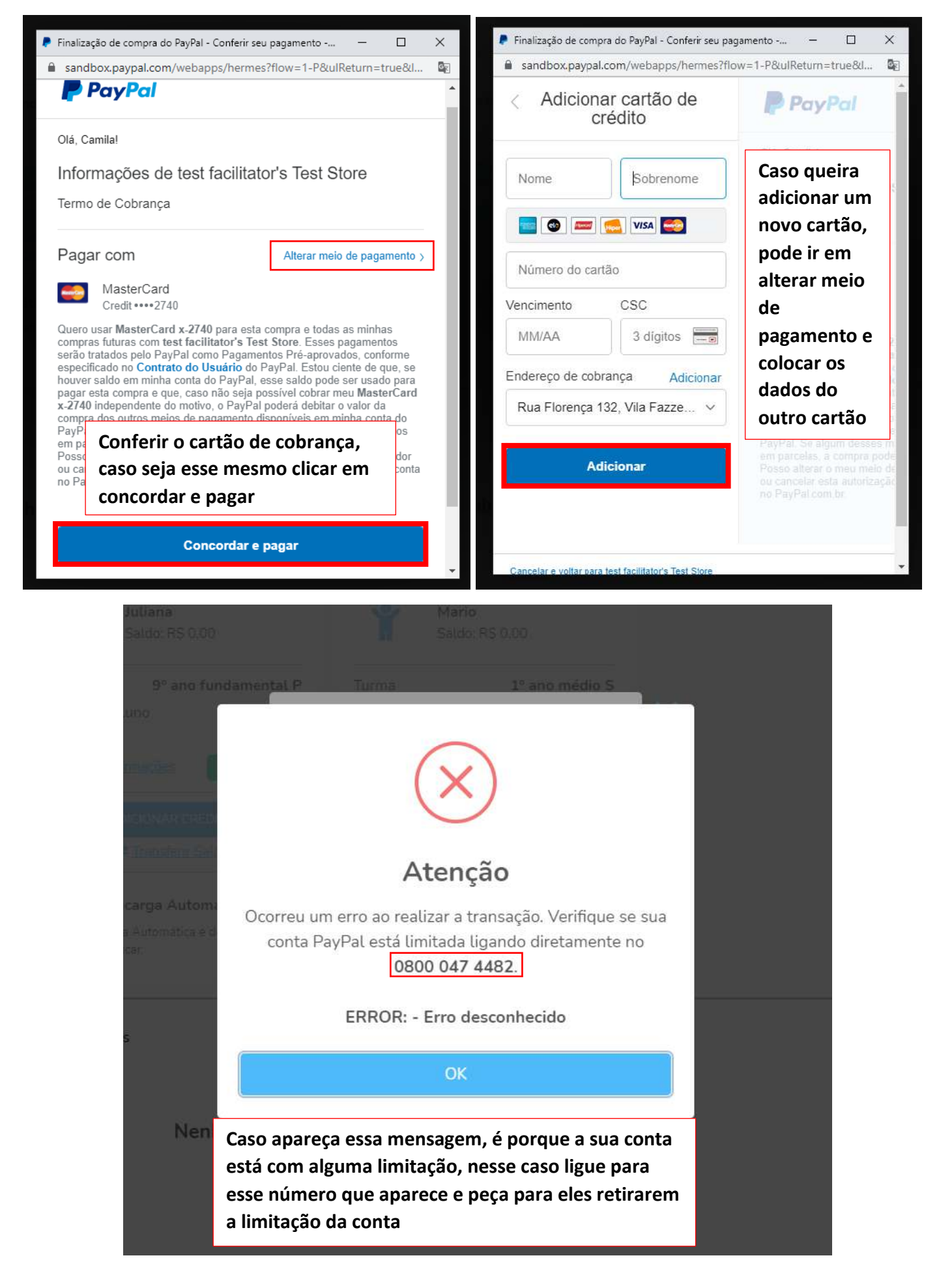